## Posgrados de la Facultad de Derecho, Ciencias Políticas y **Sociales INSTRUCTIVO LISTA DE CLASES Y REPORTE DE NOTAS PARA DOCENTES**

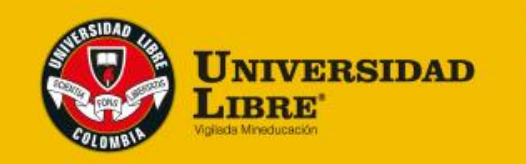

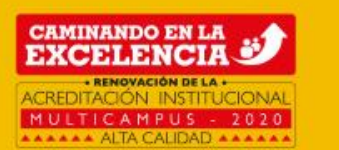

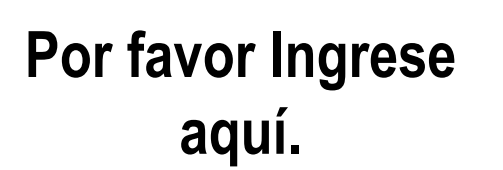

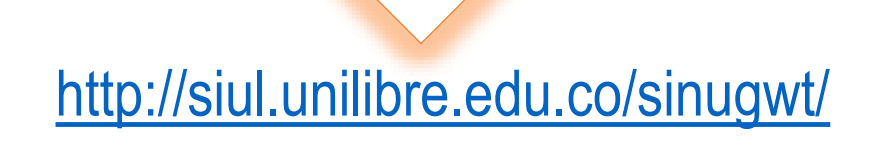

|               | SHIFE    | SIDAD             | 110                                                                                                    |     |
|---------------|----------|-------------------|----------------------------------------------------------------------------------------------------|-----|
|               | S        |                   |                                                                                                    |     |
|               | Scotter  | $\mathbf{\nabla}$ | in the second second se | - 1 |
|               | T        | FOR               | 1                                                                                                    | - 1 |
|               | C.       | LOMB              | IA                                                                                                    | - 1 |
| C             | VIGILAD  | AMINEDO           | GACIUN                                                                                                    |     |
| uario :       |          |                   |                                                                                                    |     |
| Clave :       |          |                   |                                                                                                    |     |
|               | No ce    | rrar se           | sión                                                                                                    |     |
| Fature A      |          |                   |                                                                                                    | - 1 |
| Entrar        |          |                   |                                                                                                    | - 1 |
| - <u>Camb</u> | ar clave | 2                 |                                                                                                    | - 1 |
| 3 ¿Olvid      | ó su cla | ive?              |                                                                                                    | - 1 |
|               |          |                   |                                                                                                    |     |
|               |          |                   |                                                                                                    |     |

1. Digite su usuario y clave

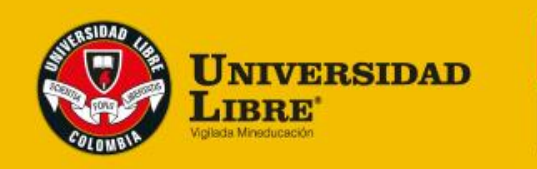

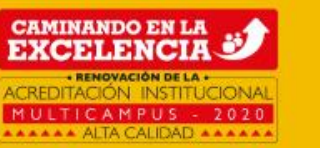

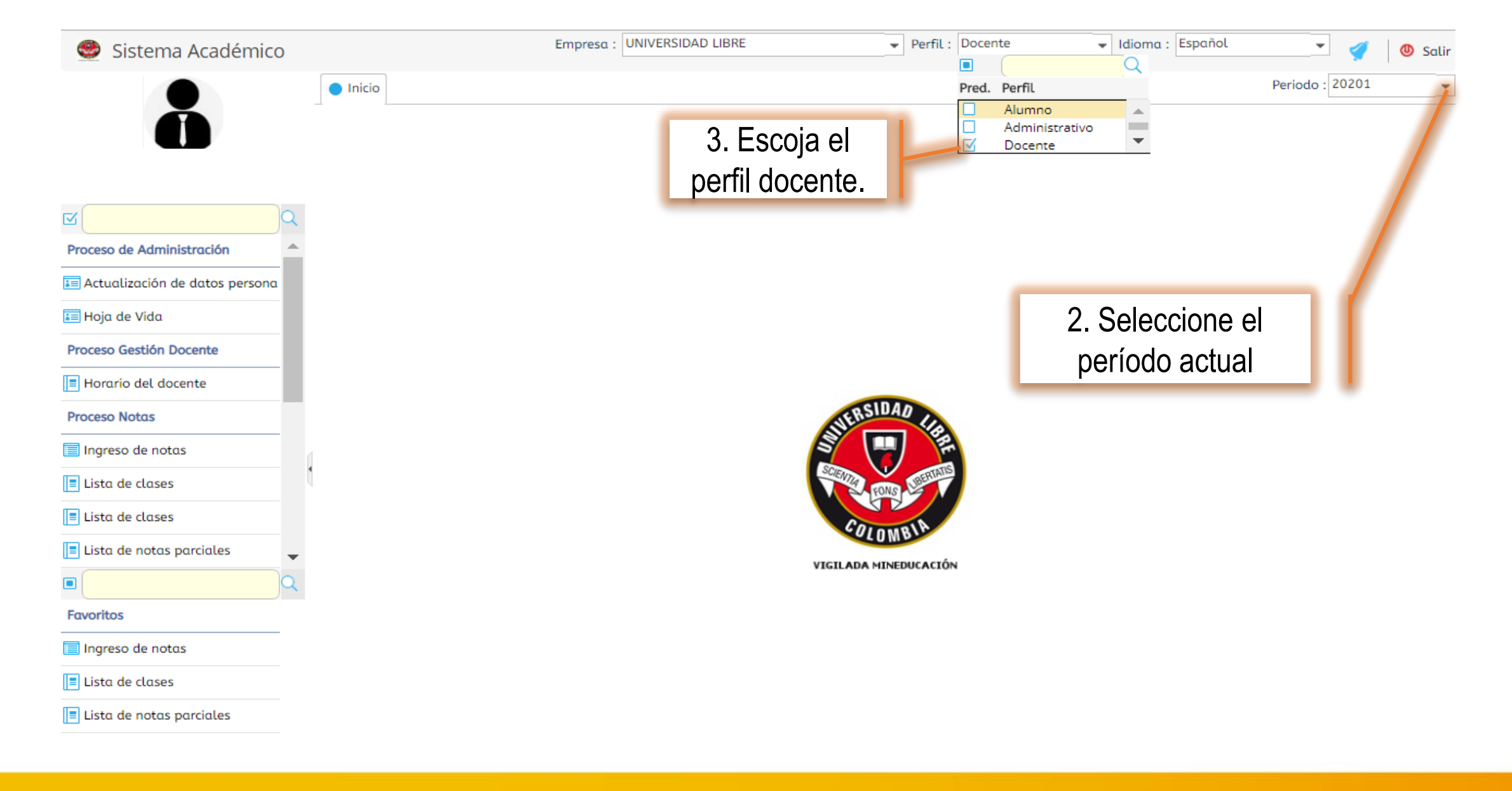

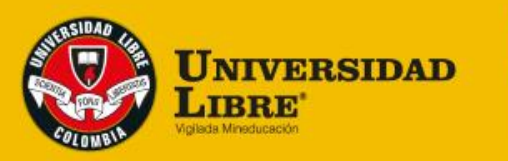

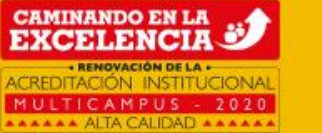

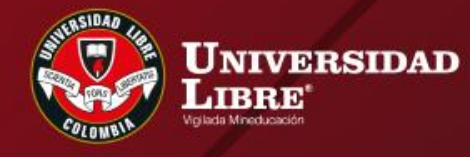

CAMINANDO EN LA EXCELENCIA

## LISTA DE CLASES

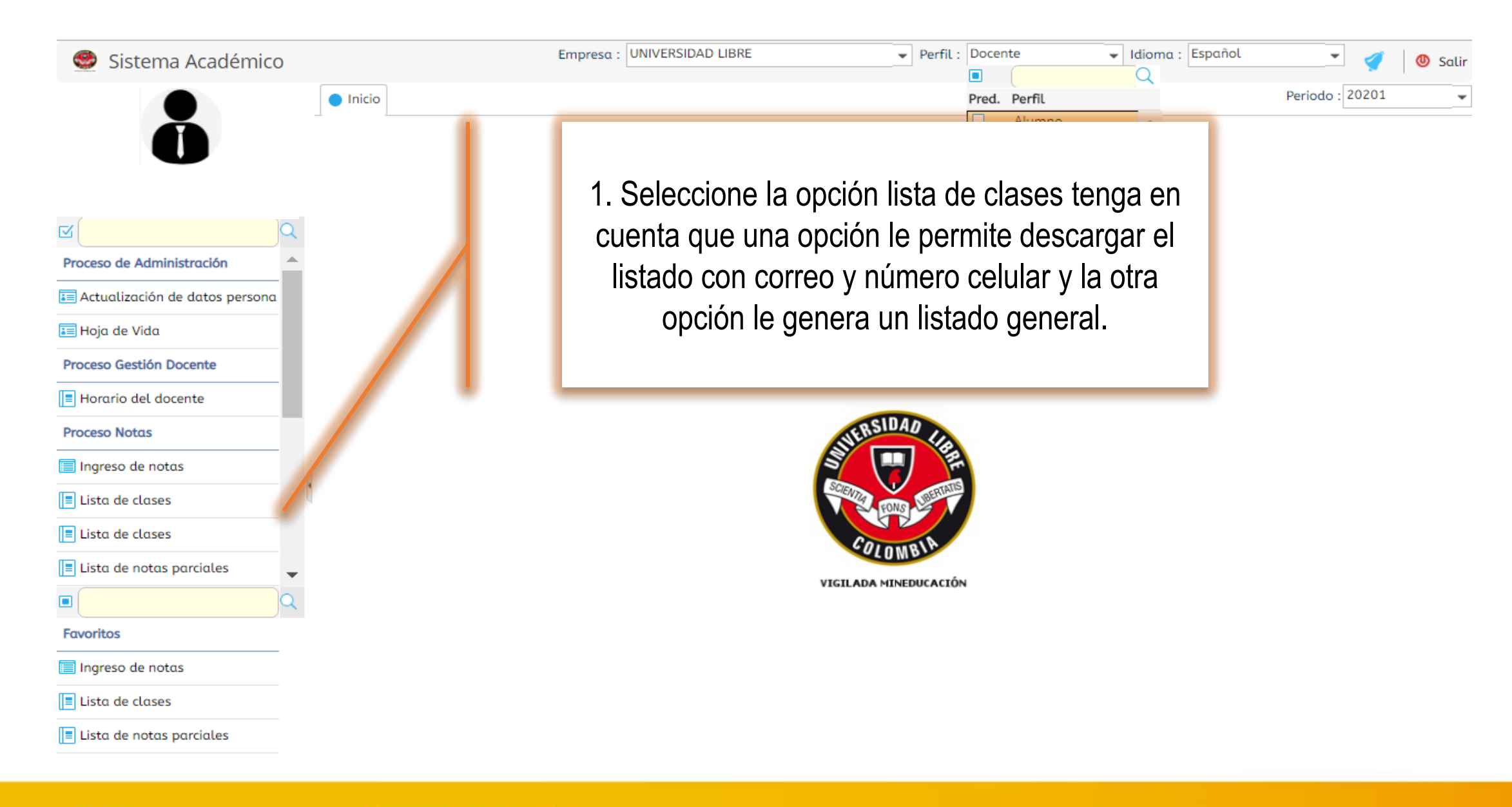

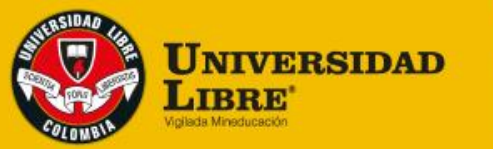

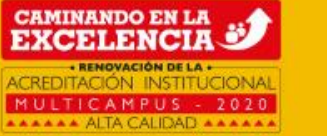

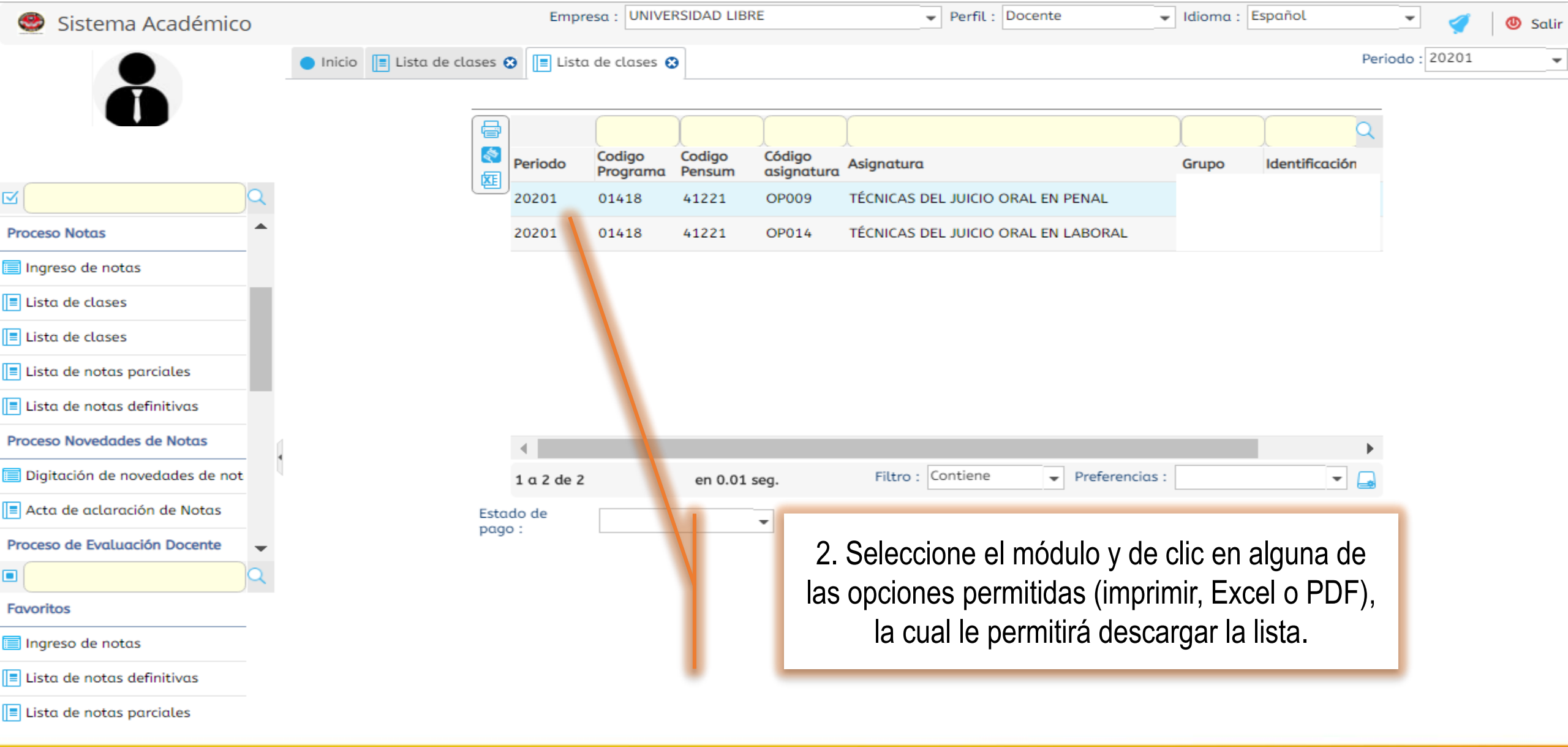

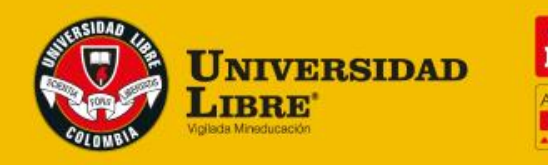

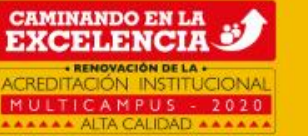

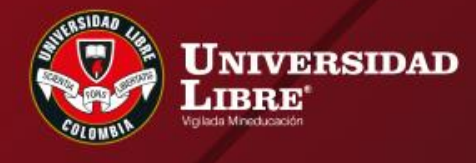

CAMINANDO EN LA EXCELENCIA

## REPORTE DE NOTAS

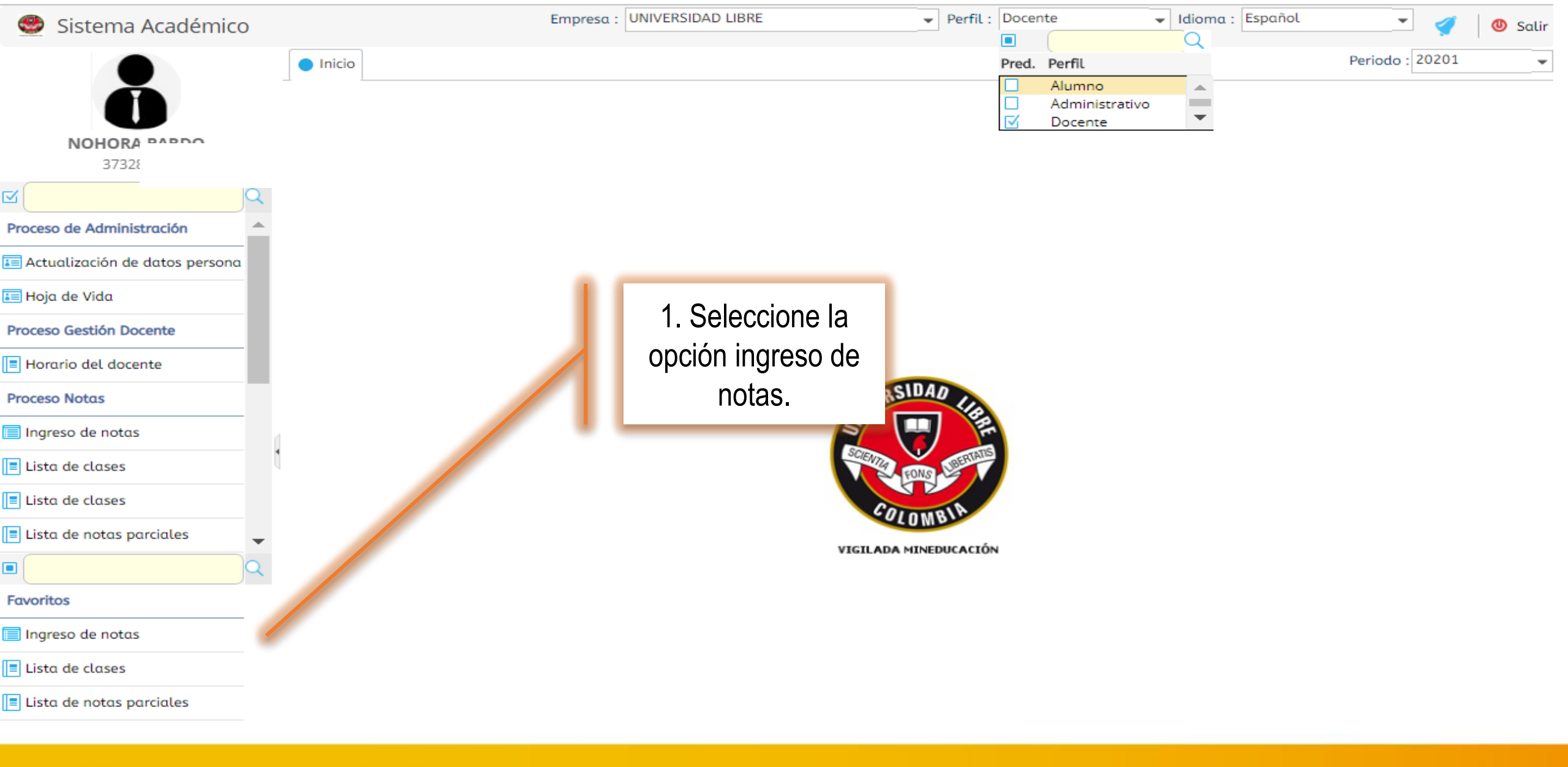

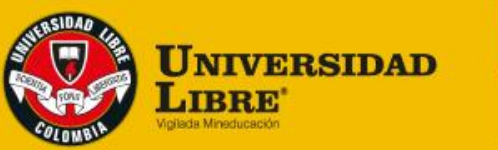

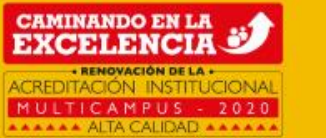

| 🥮 Sistema Académico            |                                               |            | Empresa :            | UNIVERSIDAD LIBR                                                       | RE                                  | ✓ Perfil :               | Docente          | ✓ Idioma :                        | Español      | -            | 1   | 🕘 Sal | lir |
|--------------------------------|-----------------------------------------------|------------|----------------------|------------------------------------------------------------------------|-------------------------------------|--------------------------|------------------|-----------------------------------|--------------|--------------|-----|-------|-----|
|                                | <ul> <li>Inicio</li> <li>Ingreso d</li> </ul> | le notas 🤅 | 3                    |                                                                        |                                     |                          |                  |                                   |              | Periodo : 20 | 201 |       | Ŧ   |
| Â                              |                                               | Docentes   | s                    |                                                                        |                                     |                          |                  |                                   |              | _            |     |       |     |
|                                |                                               | С          |                      |                                                                        | ĺ                                   |                          | )                | Ì                                 | Q            |              |     | - 1   |     |
|                                |                                               | X          | est Periodo          | Identificación                                                         | Nombres                             |                          | Cód.<br>programa | Programa                          |              |              |     |       |     |
| <u>ح</u> م                     |                                               |            | 20201                |                                                                        |                                     |                          | 01418            | Derecho (Snies 148                | 3) Res. 7872 |              |     | - 1   |     |
| Proceso de Administración      |                                               |            |                      |                                                                        |                                     |                          |                  |                                   |              |              |     | - 1   |     |
| Actualización de datos persona |                                               |            |                      |                                                                        |                                     |                          |                  |                                   |              |              |     | - 1   |     |
| 📰 Hoja de Vida                 |                                               |            |                      |                                                                        |                                     |                          |                  |                                   |              |              |     |       |     |
| Proceso Gestión Docente        |                                               |            |                      |                                                                        |                                     |                          |                  |                                   |              |              |     | - 1   |     |
| Horario del docente            |                                               |            |                      |                                                                        |                                     |                          |                  |                                   |              |              |     | - 1   |     |
| Proceso Notas                  |                                               |            | Aviso                |                                                                        |                                     |                          | 8                |                                   |              |              |     | - 1   |     |
| Ingreso de notas               |                                               | •          |                      | MPORTANTE:                                                             |                                     |                          | -                |                                   |              |              |     |       |     |
| E Lista de clases              |                                               | 1 a        | 1 n                  | ror ravor, guarae fre<br>notas han sido regist<br>nactividad caduca la | tradas (Después de 15<br>a sesión). | ie que sus<br>minutos de | Preferer         | ncias :                           | -            | 3            |     |       |     |
| 🗏 Lista de clases              |                                               |            |                      |                                                                        | OK                                  |                          |                  |                                   |              |              |     | - 1   |     |
| 🗏 Lista de notas parciales 🖕   |                                               | IMPORTAN   | N                    | nota a calificar                                                       |                                     |                          |                  |                                   |              |              |     |       |     |
|                                |                                               |            | Nota a               |                                                                        | F                                   | echa límite de r         |                  | _                                 |              |              |     | - 1   |     |
| Favoritos                      |                                               | ca         | lificar :            |                                                                        |                                     | entrega :                |                  |                                   |              |              |     |       |     |
| 📄 Ingreso de notas             | -                                             | Estudian   | tes                  |                                                                        |                                     |                          |                  |                                   |              |              |     |       |     |
| Lista de notas definitivas     |                                               | Cerro      | ar notas 🗖           | Notas Moodle                                                           |                                     |                          |                  |                                   |              |              |     |       |     |
| Lista de notas parciales       |                                               | 8 E        | Z (                  |                                                                        |                                     |                          |                  |                                   |              |              |     |       |     |
| Actividades Asociadas          |                                               | C Esta     | ado<br>le Identifica | ción Nombres 🔶                                                         |                                     | Fallas Not               | a NSP?           | Definitiva No Fallas<br>Tardanzas | s Total de O |              |     |       |     |
|                                |                                               |            |                      |                                                                        |                                     |                          |                  |                                   |              |              |     |       |     |

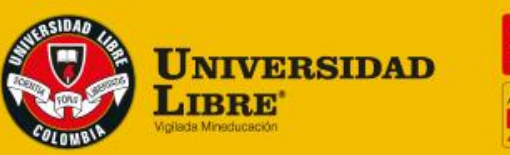

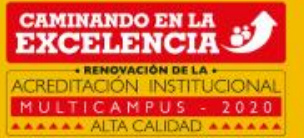

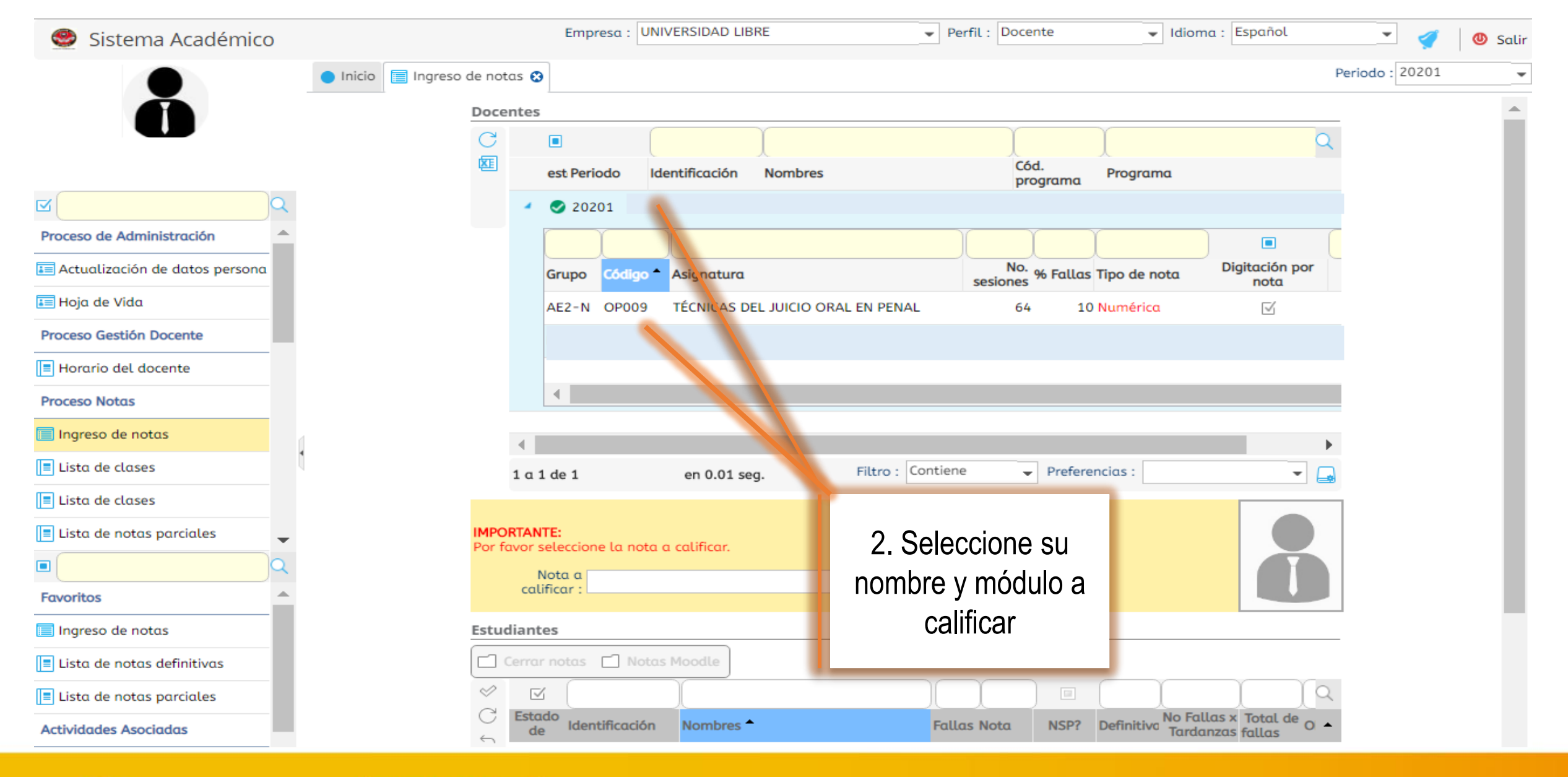

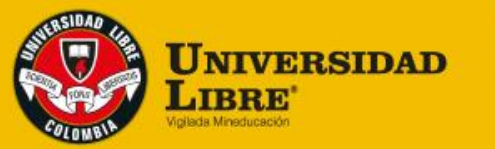

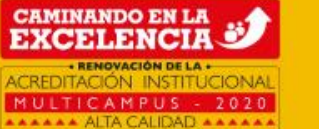

| 🥮 Sistema Académico            |                |          |              | Empresa : UNIVERSIDAD LIBRE         | Pe           | rfil :         | Docen | te       | •                       | Idioma :  | Español    |      | - 🦪         |
|--------------------------------|----------------|----------|--------------|-------------------------------------|--------------|----------------|-------|----------|-------------------------|-----------|------------|------|-------------|
|                                | Inicio Ingreso | de notas | 5 😮          |                                     |              |                |       |          |                         |           |            | Peri | odo : 20201 |
|                                | 2              |          |              | 4                                   |              |                |       |          |                         |           |            |      |             |
| Proceso de Administración      | •              |          |              |                                     |              |                |       |          |                         |           |            |      |             |
| Actualización de datos persona |                | 4        |              |                                     |              |                |       |          |                         |           |            | •    |             |
| 📰 Hoja de Vida                 |                | 1        | α10          | de 1 en 0.01 seg. Filtro : Cont     | tiene        | e              | -     | Preferen | icias :                 |           | •          |      |             |
| Proceso Gestión Docente        |                |          |              |                                     |              |                |       |          |                         |           |            |      |             |
| Horario del docente            |                | Por fav  | or sel       | :<br>leccione la nota a calificar.  |              |                |       |          |                         |           |            |      |             |
| Proceso Notas                  |                |          | No<br>califi | car : Fecha                         | lími<br>entr | te de<br>ega : | 16/11 | /2020    | )                       |           |            |      |             |
| 🔲 Ingreso de notas             | d              | Ectudi   | antor        |                                     |              |                |       |          |                         |           |            |      |             |
| Eista de clases                | 1              |          | rror n       |                                     |              |                |       |          |                         |           |            |      |             |
| Elista de clases               |                | 2 Cel    |              |                                     |              | Y              |       |          |                         |           | ΥΥΥ        | 0    |             |
| Lista de notas parciales       | -              | C        | stade        |                                     |              |                | ta    | NSP?     | Definitiva <sup>N</sup> | lo Fallas | x Total de |      |             |
|                                | ۹.             | $\leq$   | de           |                                     |              | 0              |       |          | 0                       | Tardanza  | s fallas   |      |             |
| Favoritos                      | ▲              | ×.       |              | 2 Salassiano al porsontajo y on la  |              | 0              | 0.0   |          | 0                       |           | 0 0        |      |             |
| 📄 Ingreso de notas             |                | - 1      |              | 5. Seleccione el porcentaje y en la |              | 0              | 0.0   | -        | 0                       |           | 0 0        |      |             |
| E Lista de notas definitivas   |                | -        |              | parte inferior aparecerá el listado |              | 0              | 0.0   |          | 0                       |           | 0 0        |      |             |
| E Lista de notas parciales     |                | -        | ~            | de estudiantes.                     |              | 0              | 0.0   |          | 0                       |           | 0 0        |      |             |
| Actividades Asociadas          |                |          | ~            |                                     |              | 0              | 0.0   |          | 0                       |           | 0 0        |      |             |
| A.1                            |                |          | ~            |                                     |              | 0              | 0.0   |          | 0                       |           | 0 0        |      |             |

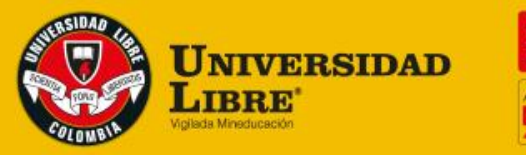

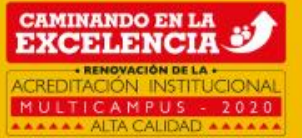

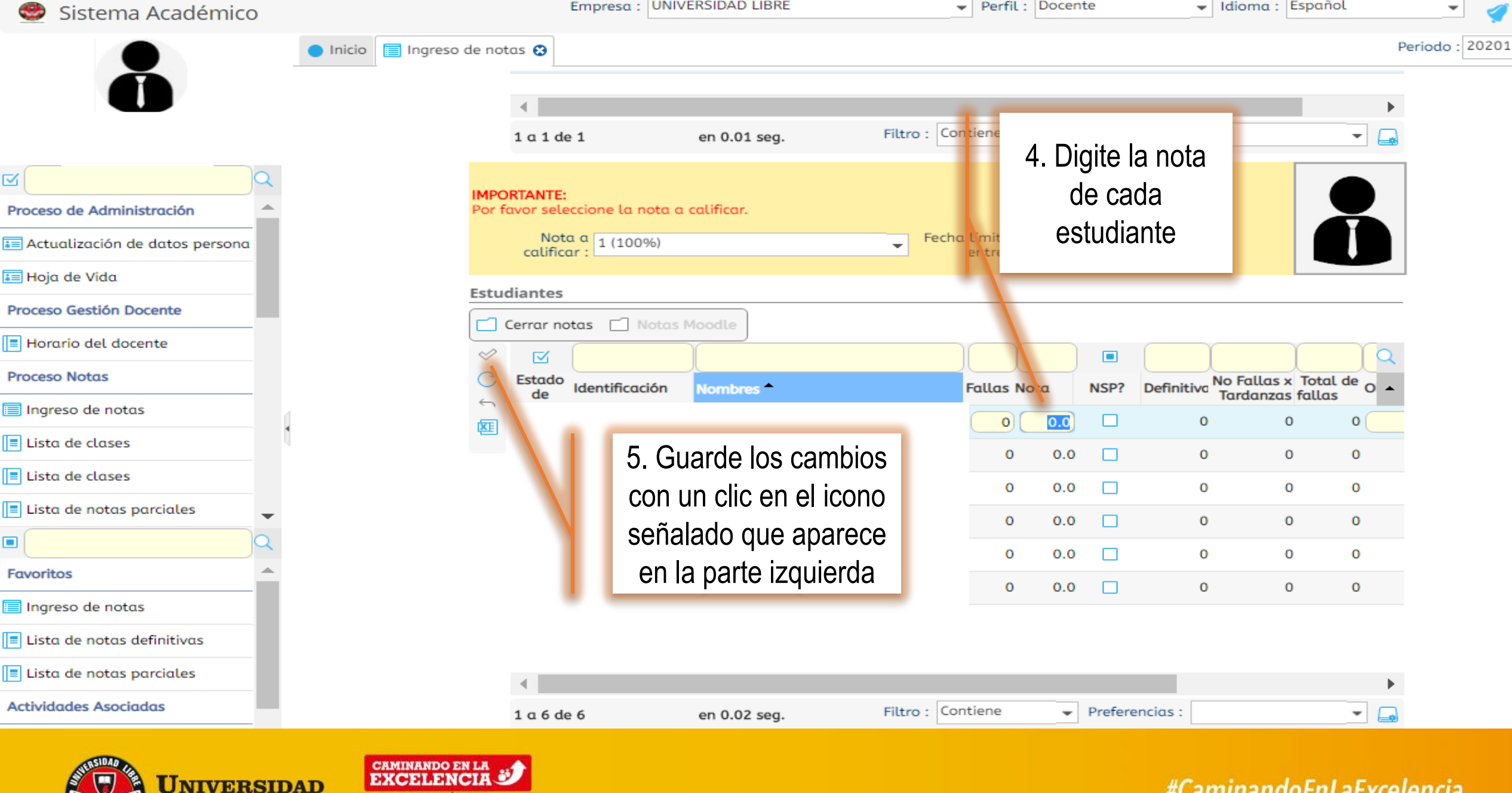

MULTICAMPUS - 2020 AAAAAA ALTA CALIDAD AAAAAA

IBRE

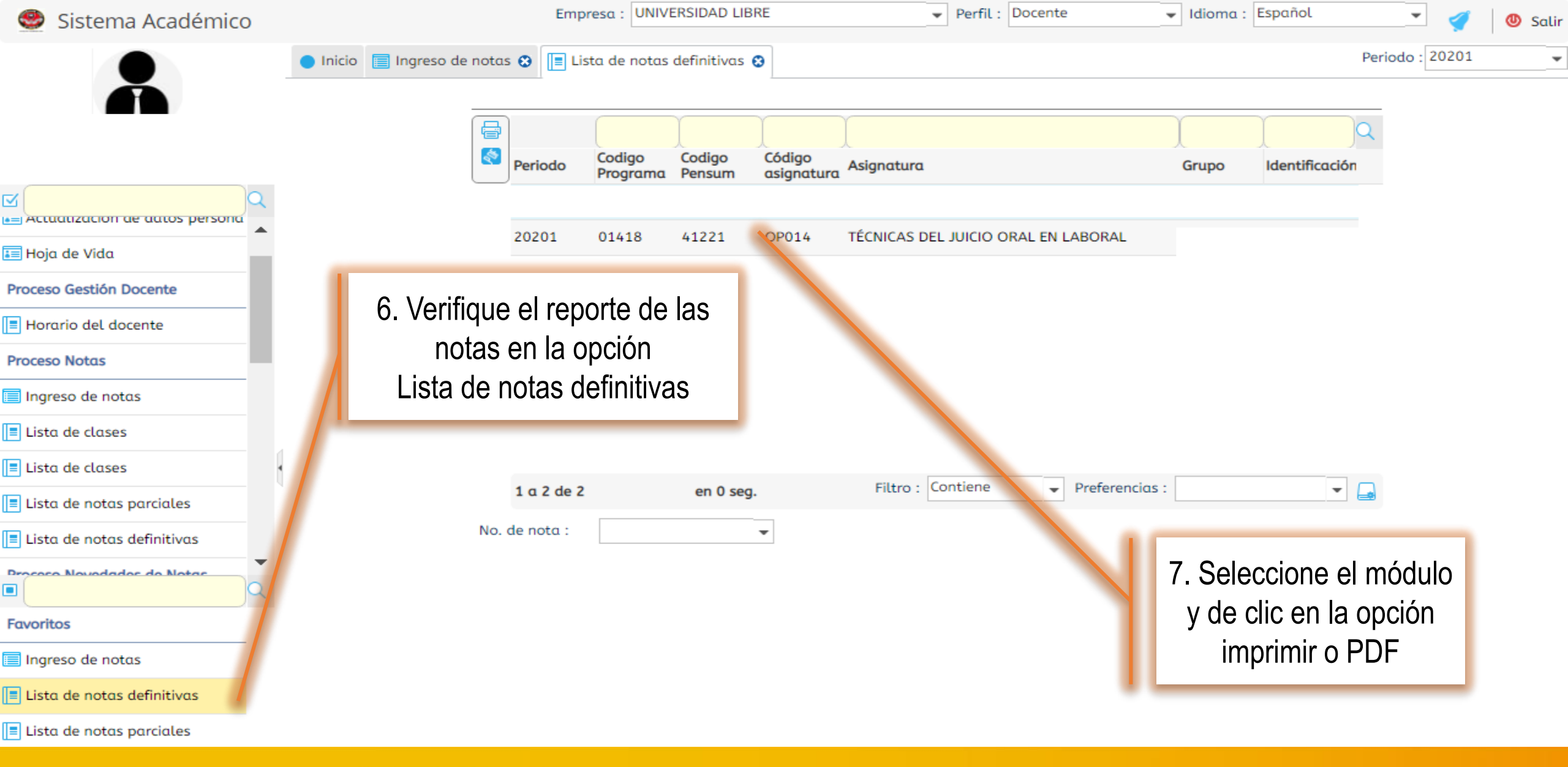

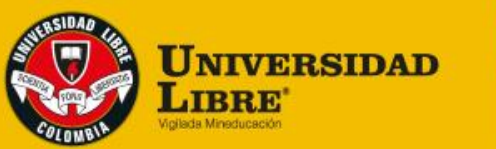

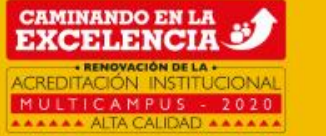